# **Blur Options**

## **Gauss Blur**

- In Objects and Animation, with the Object Highlighted
- In Properties Tab, choose "Blur Mode"
- In the dropdown menu choose "Gauss"

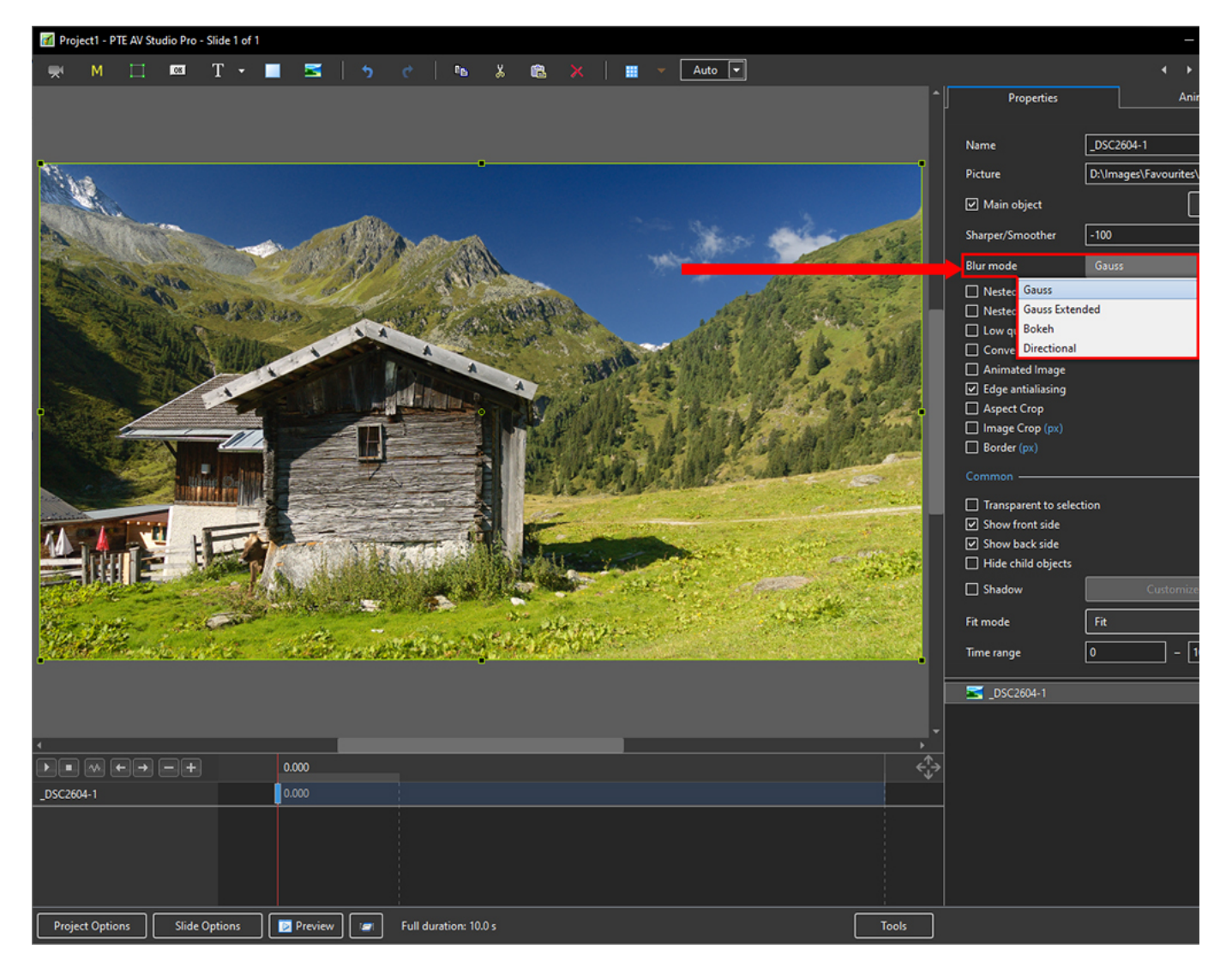

- In Animation Tab tick "Blur"
- R = Amount of Blur

| 023/03/02 11:02                   |                 |               |          | .0/1101  |                  | 10777549                    |
|-----------------------------------|-----------------|---------------|----------|----------|------------------|-----------------------------|
| Project1 - PTE AV Studio Pro - SI | ide 1 of 1      |               |          |          |                  |                             |
| 💌 M 🗔 🚥 1                         | በ 🕶 🔳 🖾 🔰 🕐 🕅 ୩ | s 🔉 🛍 🗙   🔳 🖻 | - Auto - |          |                  | <ul> <li>↓ Close</li> </ul> |
|                                   |                 |               |          | ^        | Properties       | Animation                   |
|                                   |                 |               |          |          | 🖌 🖌 Pan (%)      |                             |
|                                   |                 | <b>_</b>      |          |          | x 0 Y 0          | z 0                         |
|                                   |                 |               |          |          | Zoom (%)         | add modifi                  |
|                                   |                 |               |          |          | X 100 Y 100      | <b>0-0</b> 100%             |
|                                   |                 |               |          |          |                  |                             |
|                                   |                 |               |          |          |                  | add modifie                 |
|                                   |                 |               |          |          |                  | ^ ^ L®                      |
|                                   |                 |               |          |          | Center           | add modifi                  |
|                                   |                 |               |          |          |                  |                             |
|                                   |                 |               |          |          | Framing          | add modifi                  |
|                                   |                 |               |          | Ĩ        | s 100 X 0        | Y [0                        |
|                                   |                 |               |          |          | ☑ Opacity        |                             |
|                                   |                 |               |          |          | A 100            |                             |
|                                   |                 |               |          |          | Ø Blur           |                             |
|                                   |                 |               |          |          | R 82             |                             |
|                                   |                 |               |          |          | Color correction |                             |
|                                   |                 |               |          |          |                  |                             |
|                                   |                 |               |          |          | Key frame time 0 | ms 📄                        |
|                                   |                 | •             |          | -        |                  |                             |
|                                   |                 |               |          |          | SC2604-1         |                             |
|                                   |                 |               |          | -        |                  |                             |
|                                   | 0.000           |               |          | <u>،</u> |                  |                             |
| SC 2604-1                         | 0.000           |               |          |          |                  |                             |
|                                   |                 |               |          |          |                  |                             |
|                                   |                 |               |          |          |                  |                             |
|                                   |                 |               |          |          |                  |                             |
|                                   |                 |               |          |          |                  |                             |

• The "Gauss" Blur effect can produce a "vignette" effect which can be eliminated by using "Gauss Extended":

#### **Gauss Extended Blur**

Last update:

- In Objects and Animation, with the Object Highlighted
- In Properties Tab, choose "Blur Mode"
- In the dropdown menu choose "Gauss Extended"

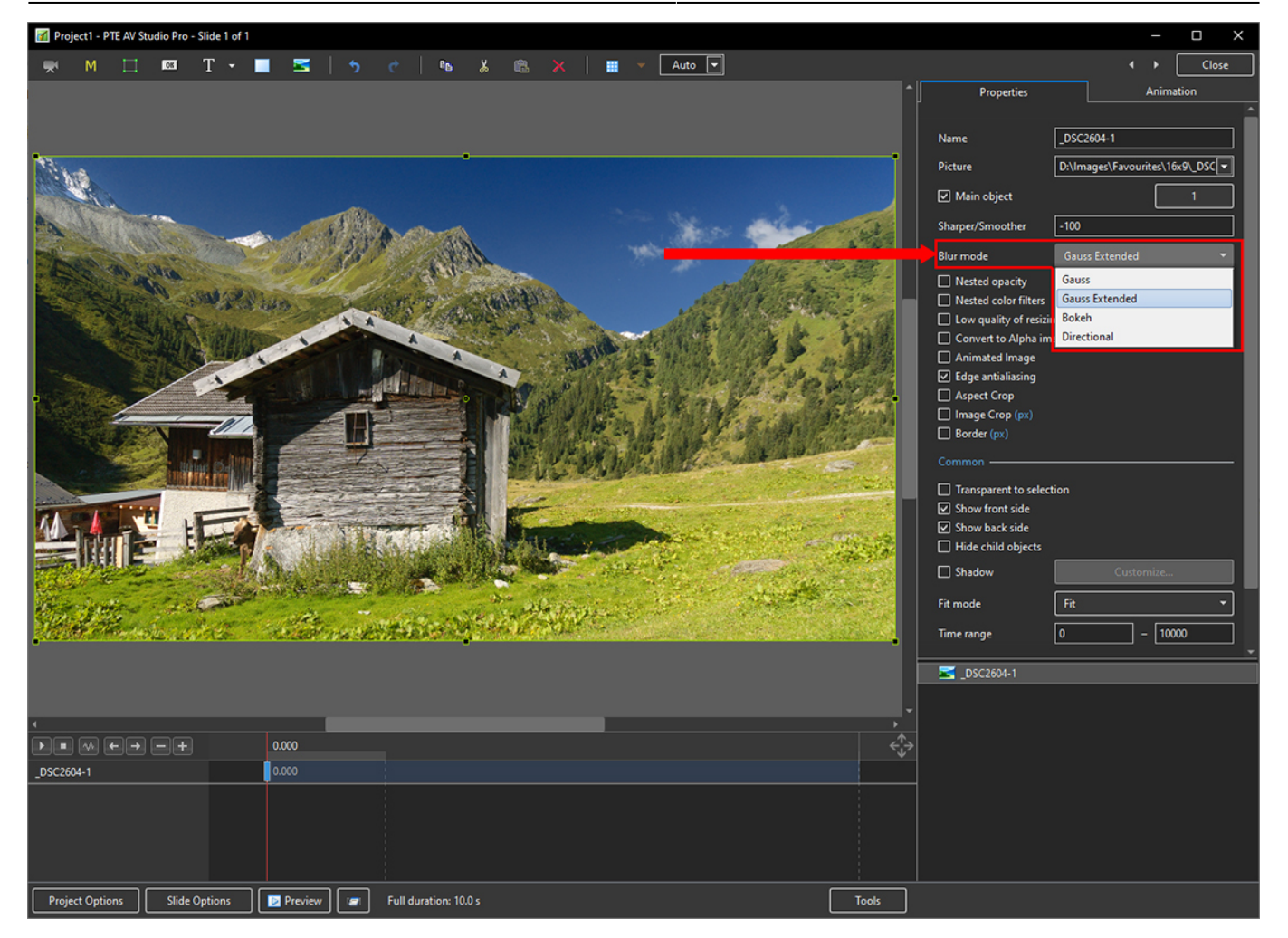

- In Animation Tab tick "Blur"
- R = Amount of Blur

| 2023/03/0      | 02 11:02           | en-u         | us:11.0:  | how_to | v11:blu          | optior | ns https | ://docs.p | teavstud | io.com/en-u | s/11.0/hov | w_to_v11/bluropt | ions?rev=16 | 77754926     |
|----------------|--------------------|--------------|-----------|--------|------------------|--------|----------|-----------|----------|-------------|------------|------------------|-------------|--------------|
| M Project1 - P | TE AV Studio Pro - | Slide 1 of 1 |           |        |                  |        |          |           |          |             |            |                  | -           | o x          |
| 🛒 M            | 100 III            | Т -          | . 🛋       |        | ¢   1            | *      |          |           | Auto 💌   |             |            |                  |             | Close        |
|                |                    |              |           |        |                  |        |          |           |          |             | ^          | Properties       | Anim        | ation        |
|                |                    |              |           |        |                  |        |          |           |          |             |            | 🗹 Pan (%)        |             |              |
|                |                    |              |           |        |                  | •      |          |           |          |             | •          | x 0 Y            | 0 Z (       |              |
|                |                    |              |           |        |                  |        |          |           |          |             |            | Zoom (%)         |             |              |
|                |                    |              |           |        |                  |        |          |           |          |             |            | X 100 Y          | 100 000     | 100%         |
|                |                    |              |           |        |                  |        |          |           |          |             |            | 🖌 Rotate         |             | add modifier |
|                |                    |              |           |        |                  |        |          |           |          |             |            | с <u>о</u> у     | 0 X (       |              |
|                |                    |              |           |        |                  |        |          |           |          |             |            | ☑ Center         |             |              |
|                |                    |              |           |        |                  |        |          |           |          |             |            | × O              | 0           |              |
|                |                    |              |           |        |                  |        |          |           |          |             |            | Framing          | <u> </u>    | add modifier |
|                |                    |              |           |        |                  |        |          |           |          |             |            | s 100 × 1        |             | )<br>        |
|                |                    |              |           |        |                  |        |          |           |          |             |            | Opacity          |             |              |
|                |                    |              |           |        |                  |        |          |           |          |             |            |                  |             |              |
|                |                    |              |           |        |                  |        |          |           | _        |             | -          | R 93             |             | add modifier |
|                |                    |              |           |        |                  |        |          |           |          |             |            |                  |             | add filter   |
|                |                    |              |           |        |                  |        |          |           |          |             |            |                  |             |              |
|                |                    |              |           |        |                  |        |          |           |          |             |            | Key frame time   | 0           | ms           |
|                |                    |              |           |        |                  | •      |          |           |          |             |            |                  |             |              |
|                |                    |              |           |        |                  |        |          |           |          |             |            | _DSC2604-1       |             |              |
|                |                    |              |           |        |                  |        |          |           |          |             |            |                  |             |              |
|                | + <b>→ − +</b>     |              | 0.000     |        |                  |        |          |           |          |             | ,<br>¢_→   |                  |             |              |
| _DSC2604-1     |                    |              | 0.000     |        |                  |        |          |           |          |             |            |                  |             |              |
|                |                    |              |           |        |                  |        |          |           |          |             |            |                  |             |              |
|                |                    |              |           |        |                  |        |          |           |          |             |            |                  |             |              |
|                |                    |              |           |        |                  |        |          |           |          |             |            |                  |             |              |
| Project Optio  | ins Slide (        | Options      | 😥 Previev | v 💌    | Full duration: 1 | 0.0 s  |          |           |          |             | Tools      |                  |             |              |

#### **Blur with Bokeh**

Last update:

- In Objects and Animation, with the Object Highlighted
- In Properties Tab, choose "Blur Mode"
- In the dropdown menu choose "Bokeh"
- In Animation Tab tick "Blur"
- R = Amount of Blur; D = Direction of Blur; B = Intensity of the Effect

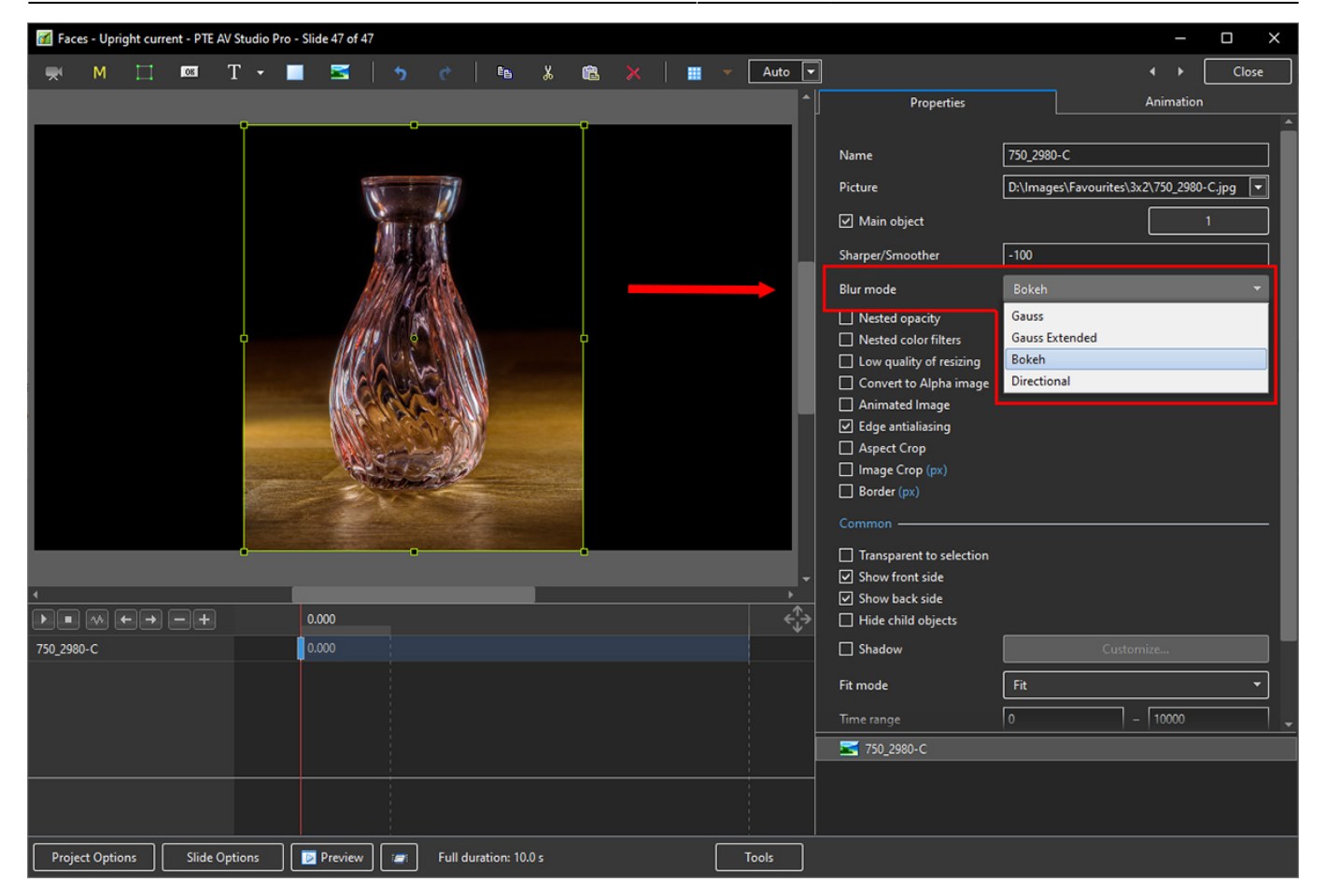

- In Animation Tab tick "Blur"
- R = Amount of Blur; D = Direction of Blur; B = Intensity of the Effect

| 🜠 Faces - Upright current - PTE AV Studio Pr | o - Slide 47 of 47            |                                        |                                                                | – 🗆 X                       |
|----------------------------------------------|-------------------------------|----------------------------------------|----------------------------------------------------------------|-----------------------------|
| 🛒 M 🗔 🔤 T 🕶                                  | 🔲 🖼   5 e   🖻 🐰 🛙             | 🖹 🗙 🛛 🏢 👻 🗖 Auto 🕞                     |                                                                | <ul> <li>↓ Close</li> </ul> |
|                                              |                               | ^                                      | Properties                                                     | Animation                   |
|                                              |                               |                                        | ✓ Pan (%) X 0                                                  | add modifier                |
|                                              | 100                           |                                        | <ul> <li>✓ Zoom (px)</li> <li>X 860</li> <li>Y 1080</li> </ul> | add modifier                |
|                                              |                               |                                        | <ul> <li>✓ Rotate</li> <li>C 0</li> <li>Y 0</li> </ul>         | add modifier X 0            |
|                                              | - 690                         |                                        | <ul> <li>✓ Center</li> <li>X 0</li> <li>Y 0</li> </ul>         | add modifier                |
|                                              |                               |                                        | <ul> <li>✓ Framing</li> <li>S 100</li> <li>X 0</li> </ul>      | add modifier                |
|                                              | and the second                |                                        | Opacity A 100                                                  |                             |
| •                                            | • •                           |                                        |                                                                | add modifier                |
|                                              | 0.000                         | · · · · · · · · · · · · · · · · · · ·  | R 29 D 2                                                       | B 76                        |
| 750 2980-C                                   | 0.000                         | ~~~~~~~~~~~~~~~~~~~~~~~~~~~~~~~~~~~~~~ | Color correction                                               |                             |
|                                              |                               |                                        | Key frame time 0                                               | ms ms                       |
|                                              |                               |                                        | <b>50_2980-C</b>                                               |                             |
|                                              |                               |                                        |                                                                |                             |
| Project Options Slide Options                | Preview Full duration: 10.0 s | Tools                                  |                                                                |                             |

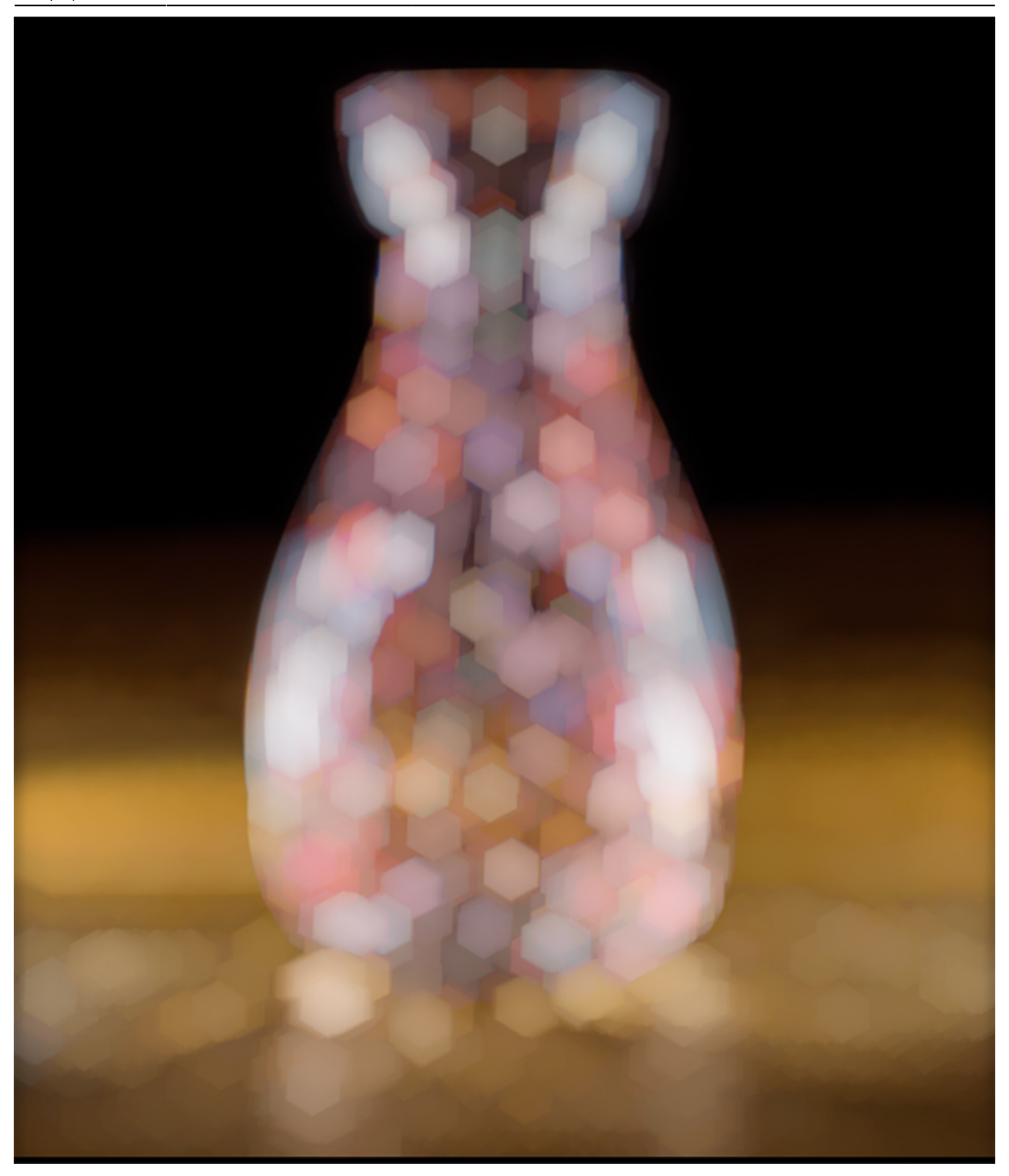

### **Directional Blur effect**

- In Objects and Animation, with the Object Highlighted
- In Properties Tab, choose "Blur Mode"
- In the dropdown menu choose "Directional"

2025/08/24 20:36

| Faces - Upright current - PTE AV Studio Pro - Slide 49 of 49            |          |                          | – – ×                                        |
|-------------------------------------------------------------------------|----------|--------------------------|----------------------------------------------|
| 🛒 M 🖂 🖾 T 🕶 🖪 🖌 😙 🕐 🛯 🖦 🔉 🗮                                             | - Auto - |                          | <ul> <li>Close</li> </ul>                    |
|                                                                         | ^        | Properties               | Animation                                    |
|                                                                         |          |                          | ^                                            |
|                                                                         |          | Name                     | z61_2020-03-19-22-54-03-(B,Radius1,Smoothing |
|                                                                         |          | Picture                  | D:\Images\Favourites\3x2\z61_2020-03-19-2    |
|                                                                         |          | ✓ Main object            | 1                                            |
|                                                                         |          | Sharper/Smoother         | -100                                         |
|                                                                         |          | Blur mode                | Directional 👻                                |
|                                                                         |          | Nested opacity           | Gauss                                        |
|                                                                         |          | Nested color filters     | Gauss Extended                               |
|                                                                         | 10       | Low quality of resizing  | Bokeh                                        |
|                                                                         | 1        | Convert to Alpha image   | Directional                                  |
|                                                                         |          | Animated Image           |                                              |
|                                                                         |          | ✓ Edge antialiasing      |                                              |
|                                                                         |          |                          |                                              |
|                                                                         |          | Border (px)              |                                              |
|                                                                         |          | Common                   |                                              |
|                                                                         |          | Transparent to selection |                                              |
|                                                                         | -        | Show front side          |                                              |
|                                                                         | •        | Show back side           |                                              |
|                                                                         | €¦⇒      | Hide child objects       |                                              |
| z61_2020-03-19-22-54-03-(B,Radiu                                        |          | Shadow                   | Customize                                    |
|                                                                         |          | Fit mode                 | Fit 🔻                                        |
|                                                                         |          |                          | 0 – 10000 –                                  |
|                                                                         |          | z61_2020-03-19-22-54-03  | -(B,Radius1,Smoothing1)-3                    |
|                                                                         |          |                          |                                              |
|                                                                         |          |                          |                                              |
| Project Options   Slide Options   🔁 Preview   🖅   Full duration: 10.0 s | Tools    |                          |                                              |
|                                                                         |          |                          |                                              |

- In Animation Tab tick "Blur"
- R = Amount of Blur; D = Direction of Blur

| 📶 Faces - Upright current - PTE AV Studio Pro | - Slide 49 of 49              |                                                                                                    |                                                           | – 🗆 X                    |
|-----------------------------------------------|-------------------------------|----------------------------------------------------------------------------------------------------|-----------------------------------------------------------|--------------------------|
| 🛒 M 🖾 🖾 T 🗸                                   | 🛛 🖂   5 🦿   🗈 🐰 🛍 🖊 🗍         | ▼ Auto ▼                                                                                                    | ]                                                         | ↓ Close                  |
|                                               |                               | ^                                                                                                    | Properties                                                | Animation                |
|                                               |                               |                                                                                                    | ✓ Pan (%)<br>X 0 Y 0                                      | add modifier             |
|                                               |                               |                                                                                                    | Zoom (px)<br>X 1620 Y 1080                                | add modifier<br>••• 100% |
|                                               |                               |                                                                                                    | ✓ Rotate C 0 Y 0                                          | add modifier X 0         |
|                                               | h h h h                       |                                                                                                    | <ul> <li>✓ Center</li> <li>X 0</li> <li>Y 0</li> </ul>    | add modifier             |
|                                               | 11262                         |                                                                                                    | <ul> <li>✓ Framing</li> <li>S 100</li> <li>X 0</li> </ul> | add modifier Y 0         |
|                                               |                               |                                                                                                    | Opacity     A 100                                         |                          |
|                                               | •                             | -                                                                                                    | 🗹 Blur                                                    |                          |
|                                               | 0.000                         | <u> </u>                                                                                                    | R 81 D 143                                                |                          |
| z61_2020-03-19-22-54-03-(B,Radiu              | 0.000                         | <ul> <li></li> <li></li> <li><!--</th--><th>✓ Color correction</th><th></th></li></ul> | ✓ Color correction                                        |                          |
|                                               |                               |                                                                                                    | Key frame time 0                                          | ms                       |
|                                               |                               |                                                                                                    | 🔀 z61_2020-03-19-22-54-03-(B,Radiu:                       | :1,Smoothing1)-3         |
|                                               |                               |                                                                                                    |                                                           |                          |
| Project Options Slide Options                 | Preview Full duration: 10.0 s | Tools                                                                                                    |                                                           |                          |

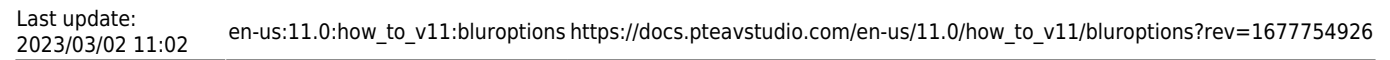

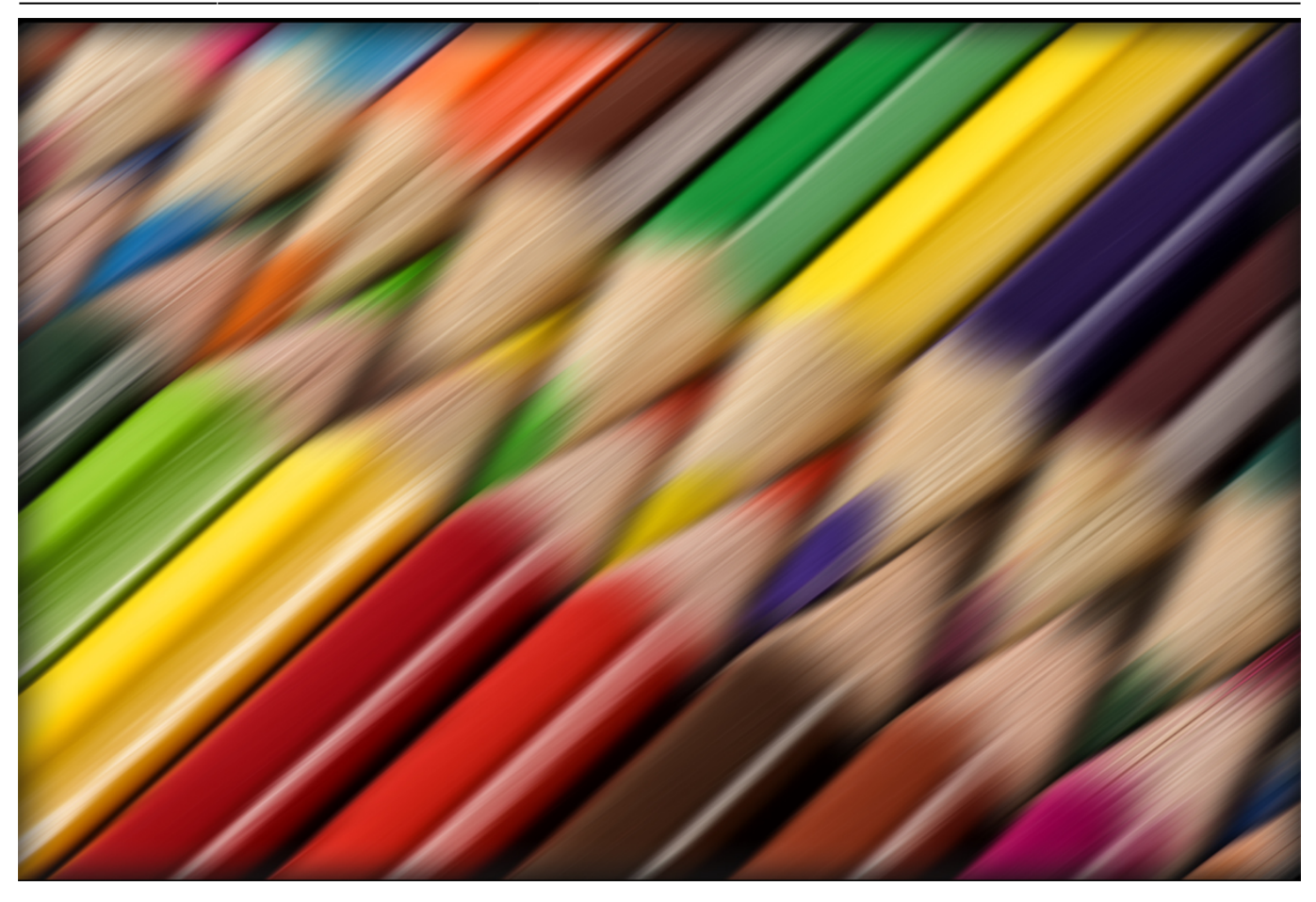

From: https://docs.pteavstudio.com/ - **PTE AV Studio** 

Permanent link: https://docs.pteavstudio.com/en-us/11.0/how\_to\_v11/bluroptions?rev=1677754926

Last update: 2023/03/02 11:02

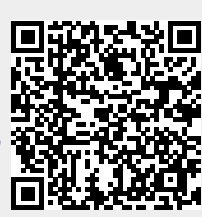